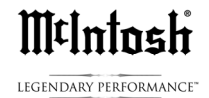

McIntosh 32/192 PCM DAC, Preferred Settings to Play all File Types with JRiver Media Engine 20 using a Windows 7 or 8 Computer

Purpose of this Document: To add the capability of playing DSD-DXD file types over McIntosh 32/192 USB 2.0 DACs as used in C48, C50, C2500, D100, MHA100, MXA70, MA5200, MAC6700, MA6700, MA7900, MA8000

The following hardware will be needed:

1-A modern Win 7 or 8 computer using high performance Quad Core processors

2-A USB 2.0 High Speed A-to-B cable (Belkin Gold or better)

3-A Music Program that is capable of providing DSD-DXD support. We will be using JRiver Media Engine 20.XX in this example.

## Steps on set up of PC:

1-Download the McIntosh USB audio driver from the McIntosh website, <u>www.McIntoshlabs.com</u> -> product page of model used->Downloads-> McIntosh USB Audio Windows Driver Av2.0 and install on your computer.

2-Install JRiver Media 20 on your computer. If you have an older version of JRiver it is a good time to update to version 20. JRiver 20 is available as a 30 day free trial from <u>www.jriver.com</u>

3-Connect the McIntosh to your computer with a USB 2.0 High Speed A-to-B type cable and turn on.

4-In your PC go to Settings-> Control Panel and open **Sound**. See screen below:

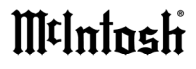

LEGENDARY PERFORMANCE

| All Control Panel Items - |                                                                              |             |                         |    |                                      | × |
|---------------------------|------------------------------------------------------------------------------|-------------|-------------------------|----|--------------------------------------|---|
| € €                       | ( ) → ↑ [ → Control Panel → All Control Panel Items ∨ C Search Control Panel |             |                         |    |                                      | Q |
| Adjus                     | t your computer's settings                                                   |             |                         |    | View by: Large icons 🔻               |   |
|                           | intero no oraphics                                                           | <b>\$</b> = | Internet Options        | Ē  | Java (52-511)                        | ^ |
| -                         | Keyboard                                                                     | <b>F</b>    | Language                |    | Location Settings                    |   |
|                           | Mail (32-bit)                                                                | ∭t          | McIntosh Audio          | Ĩ  | Mouse                                |   |
| <u>.</u>                  | Network and Sharing<br>Center Window Snip                                    | • • 0:00    | Notification Area Icons | ×  | Personalization                      |   |
| 4                         | Phone and Modem                                                              | ٢           | Power Options           | 1  | Programs and Features                |   |
| ×.                        | Recovery                                                                     | P           | Region                  | -  | RemoteApp and Desktop<br>Connections |   |
|                           | Sound                                                                        | Ŷ           | Speech Recognition      | Ŷ  | Storage Spaces                       |   |
| 0                         | Sync Center                                                                  | 1           | System                  |    | Taskbar and Navigation               |   |
|                           | Troubleshooting                                                              | 82          | User Accounts           | Ъi | Wadia Audio                          |   |
| 盟                         | Windows Defender                                                             | 1           | Windows Firewall        | 5  | Windows Mobility Center              | ~ |

The Sound window should show JR as the default device.

| 82          |                                                    | Sound                       |            | × |
|-------------|----------------------------------------------------|-----------------------------|------------|---|
| Playback R  | ecording Sounds                                    | Communications              |            |   |
| Select a pl | ayback device bel                                  | low to modify its settings: |            |   |
|             | <b>Speakers</b><br>2- High Definit<br>Ready        | tion Audio Device           |            |   |
|             | JRiver Media C<br>JRiver Media C<br>Default Device | enter 20<br>enter 20        |            |   |
|             | Speakers<br>McIntosh USB<br>Ready                  | Audio                       |            |   |
| Configu     | re                                                 | Set Default                 | Properties |   |
|             | [                                                  | OK Cancel                   | Apply      |   |

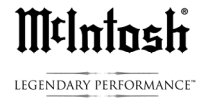

If the McIntosh USB shows up as Default or Default Communications Device Check on the Properties tab and Disable.

Although the system could be run with two devices checked we are going to use JR-MC20 as the main USB device.

This will simplify the digital signal path, allow for customization, cut latency by more than half and result in cleaner sound quality with enhanced dynamics, both macro and micro.

Next step is to check the **Configure** in the lower left of the **Sound** box with JR highlighted blue. The box below will open.

|                                                                                      |                                     | × |
|--------------------------------------------------------------------------------------|-------------------------------------|---|
| 🔄 💐 Speaker Setup                                                                    |                                     |   |
| Choose your configuration                                                            |                                     |   |
| Select the speaker setup below that is most like the configuration on your computer. |                                     |   |
| Audio channels:<br>Stereo<br>Quadraphonic<br>5.1 Surround<br>7.1 Surround            |                                     |   |
| ► Test                                                                               | Click any speaker above to test it. |   |
|                                                                                      | Next Cance                          | : |

Make sure **Stereo** is highlighted then click **Next**, this screen below will show up.

# M¢Intosh

LEGENDARY PERFORMANCE

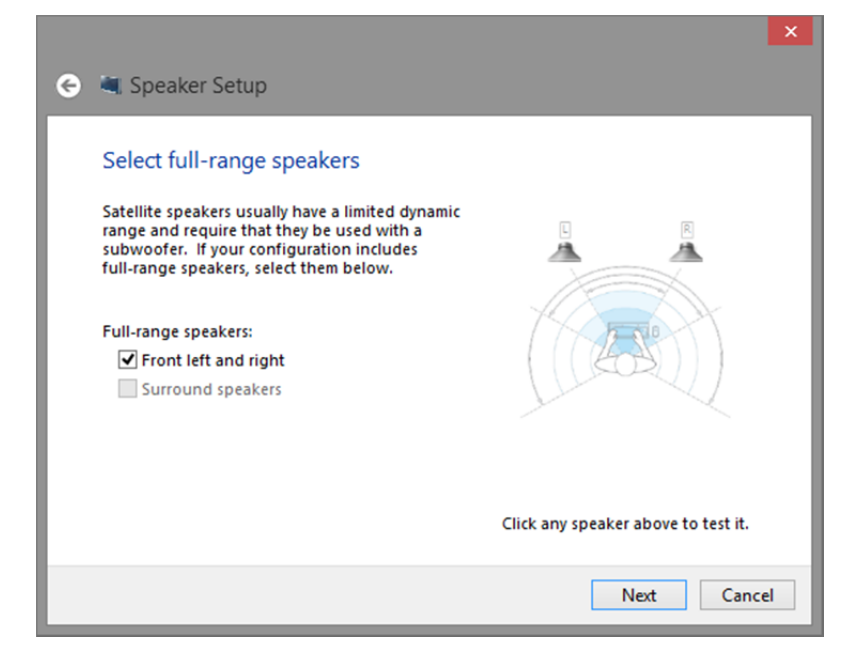

Select full-range speakers and then with no other music playing and the USB–D/A input selected on the McIntosh stereo, click one speaker at a time. You will hear the chime sounds come out of your left and right speaker. After the chimes are played, click **Next** then **Finish** in the final box.

Next is to make the top tab choices in the JRMC 20 Properties screen.

| JRiver Media Center 20 Properties                         | x |
|-----------------------------------------------------------|---|
| General Supported Formats Levels Advanced                 | _ |
| IRiver Media Center 20 Change Icon Controller Information |   |
| JRiver Media Center 20 Properties JRiver                  |   |
| Jack Information<br>Digital Jack                          |   |
| Device usage: Use this device (enable) V                  |   |
| OK Cancel Apply                                           |   |

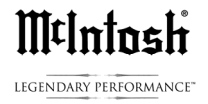

First we need to set Supported Formats:

| 💐 – J          | River Media Ce         | enter 20 Properties    | × |  |  |  |  |  |
|----------------|------------------------|------------------------|---|--|--|--|--|--|
| General Suppor | ted Formats Leve       | els Advanced           |   |  |  |  |  |  |
|                | JRiver Media Center 20 |                        |   |  |  |  |  |  |
| The following  | audio formats are      | e currently supported: |   |  |  |  |  |  |
| Max Number     | of Channels:           | 2                      |   |  |  |  |  |  |
| HDCP:          |                        | Not supported          |   |  |  |  |  |  |
| Bit Depths:    |                        | 16-bit                 |   |  |  |  |  |  |
| Sample Rates   |                        |                        |   |  |  |  |  |  |
| 44.1 kHz       | 88.2 kHz               | 176.4 kHz              |   |  |  |  |  |  |
| 48.0 kHz       | 96.0 kHz               | 192.0 kHz              |   |  |  |  |  |  |
| Encoded Form   | nats:                  |                        |   |  |  |  |  |  |
| No compress    | ed formats found.      | c                      |   |  |  |  |  |  |
|                |                        |                        |   |  |  |  |  |  |
|                |                        |                        |   |  |  |  |  |  |
|                |                        |                        |   |  |  |  |  |  |
|                |                        |                        |   |  |  |  |  |  |
|                | OK Cancel Apply        |                        |   |  |  |  |  |  |

In the **Supported Format** tab/window, all six, 44.1kHz through 192kHz should be shown. Bit depth will be set later in the JR20 Music program so ignore the 16 bit.

| » |
|---|
|   |

LEGENDARY PERFORMANCE"

| JRiver Media Center 20 Properties         |  |  |  |  |
|-------------------------------------------|--|--|--|--|
| General Supported Formats Levels Advanced |  |  |  |  |
| JRiver Media Center 20                    |  |  |  |  |
| OK Cancel Apply                           |  |  |  |  |

**Level** tab should always be set to 100% as shown since listening Volume is set in the connected McIntosh model and all bits are always sent from the JRiver player to the McIntosh for Bit Perfect conversion to stereo analog playback.

Finally open the Advanced Tab section of JRiver Properties screen.

| -                     | JRiver Media Center 20 Properties                                                                                      | × |
|-----------------------|----------------------------------------------------------------------------------------------------|---|
| General               | Supported Formats Levels Advanced                                                                                      |   |
| Defa<br>Sele<br>in st | ult Format<br>ct the sample rate and bit depth to be used when running<br>hared mode.                                  |   |
| 16 1                  | bit, 44100 Hz (CD Quality) V Fest                                                                                      |   |
| Exclu<br>A<br>C       | isive Mode<br>Illow applications to take exclusive control of this device<br>Sive exclusive mode applications priority |   |
| Res                   | tore Defaults OK Cancel Apply                                                                                          |   |

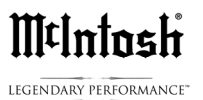

Once again 16/44 should be checked or simply **Restore Defaults** as the data rate will be set in the music program. **Exclusive Modes** should be checked.

If you are using, say a laptop for music storage on multiple USB audio playback devices, each with their own drivers, you will need to switch default devices in the Sound settings whenever you connect to a different device. You may have multiple drivers installed on a computer since you are only using the Default device and driver at any one time with JRiver doing the actual work while bypassing the built in audio processing of the computer. Most computers will change the default driver to the one the computers USB port is connected to. Different McIntosh models, not mentioned in the top, bold, list, will use their unique USB driver which is always downloaded from the McIntosh website. When the computer is powered up it will recognize the device and driver needed as long as the driver has been previously installed on the computer.

The McIntosh driver will look like this when playing and will reflect the setup in JRiver, no adjustments are needed. The sample rate will change with the music file and the driver will remain in 32 bit mode as that is the size of the digital 'package' containing the music files which is sent from the connected computer to the McIntosh component.

| Mantosh USB Audio                     | _ ×        |
|---------------------------------------|------------|
| Global Settings                       | M¢Intosh , |
| Latency: 20.0 ms                      |            |
| · · · · · · · · · · · · · · · · · · · |            |
| Sample Rate: 44100 Hz =               |            |
| ASIO Hosts can change                 |            |
| About                                 | USB AUDIO  |
|                                       |            |

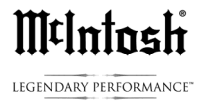

### ASIO Hosts can change should be checked.

The next section will cover the settings in the JRiver Media Engine 20.

## Settings in JRiver 20 for McIntosh 32/192 PCM DACS.

JR20 is a powerful computer program that will allow the manipulation and playback of many types of files. Under the HELP tab at the top left of the JR home screen you will find a drop down menu that lists HELP ->HELP WIKI. This is an open interact forum where other JRiver users, engineers and experts can answer questions and share solutions for JR operation. To be an expert on all computers is beyond the scope of this outline but these basic settings will work well with the McIntosh 32/192 USB 2.0 High Speed input for music playback of all file types using a Windows 7 or 8 machine.

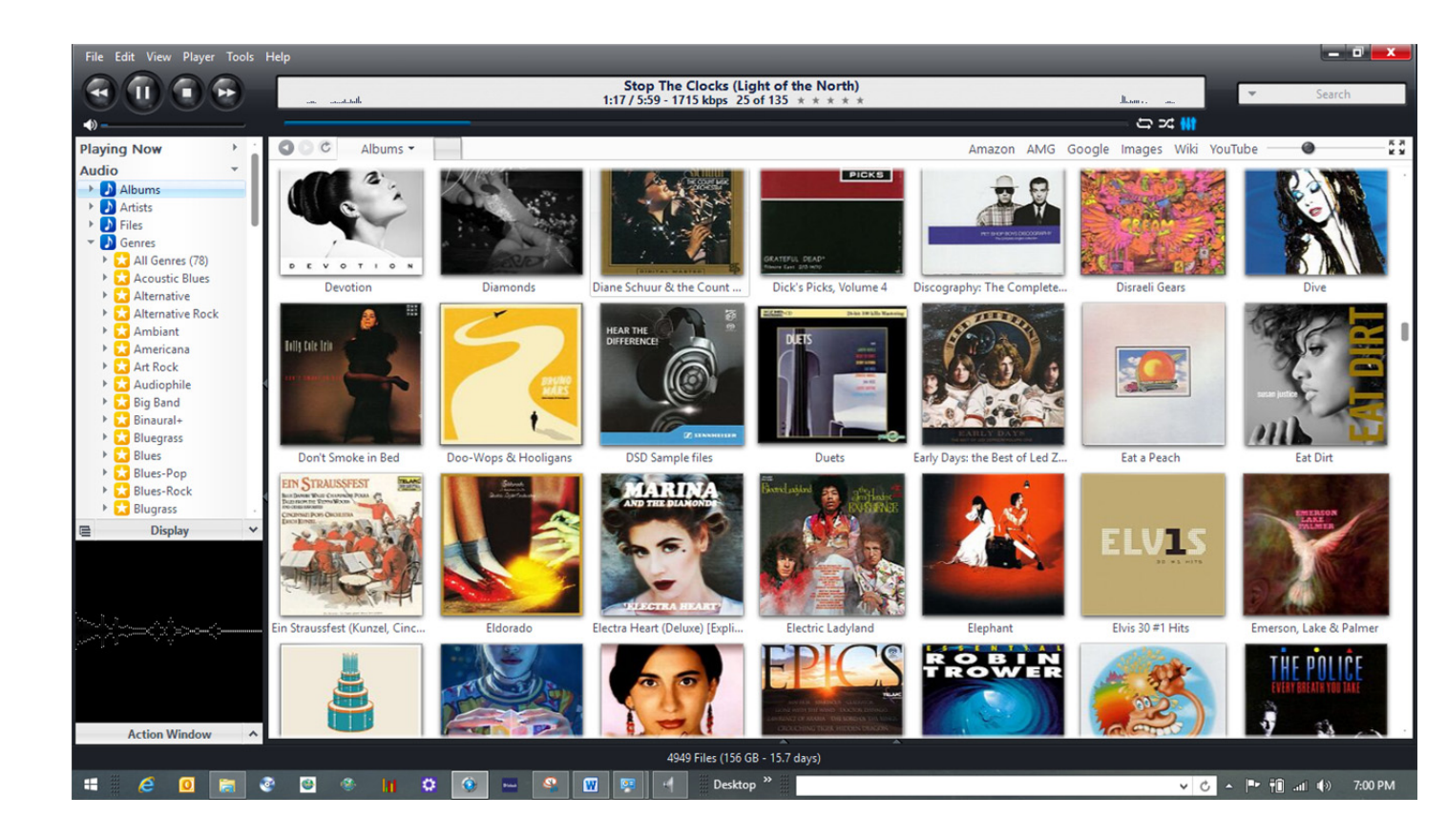

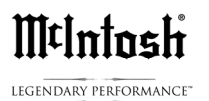

The top left corner of the JR home screen has a series of tabs; File, Edit, View, Player, the Tools where the playback setting are located, and Help.

Left click on the Tools tab and go to the bottom of the list and select Options. This will open up the main adjustment page. The top left hand side AUDIO tab should be checked so the adjustments to the Audio Device section of the program are listed.

The first selection made needs to be Digital Output under Audio Device. Selecting Digital Output will list all of the USB audio drivers on the computer. Please check McIntosh (ASIO). This matches the McIntosh 32/192 USB input. If it does not appear in the list please see the driver download directions on the first page of this Doc.

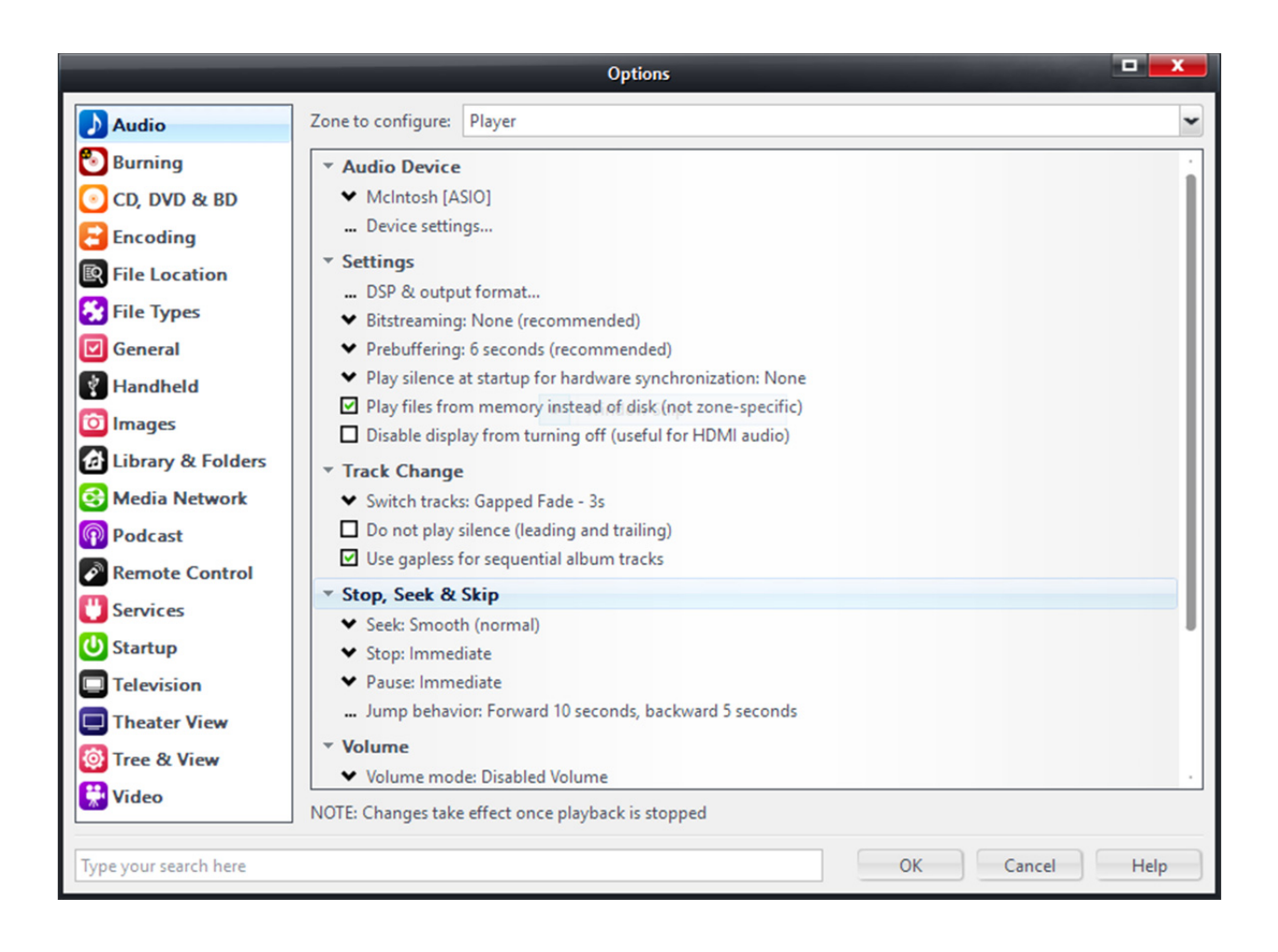

Next tab ... Device settings ... will need to be opened. The settings listed below are the preferred settings for smooth playback. After these are made click OK at the bottom of the screen.

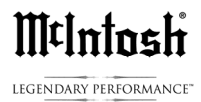

All of these following adjustments are being made to match the way the data from the WIN computer is sent to the McIntosh ASIO USB input. If only ONE type of digital file was used for all music this would be simple. If however, ANY audio file type and all resolutions are to be played then the JR 20 settings must match the switching cadence of the McIntosh DAC. These recommended settings are based on extended testing using mixed files from 16bit-44 kHz, mp3 quality through 5.6 MHz DSD files on a Windows 8.1 computer with a quad core i5 processor.

Device Setting tab- **McIntosh ASIO** should be set as below. Please make sure your setting **exactly** match these as shown in this screen.

|                                                                  | McIntos                                                                                                    | h [ASIO]                                                                                                    |
|------------------------------------------------------------------|----------------------------------------------------------------------------------------------------|----------------------------------------------------------------------------------------------------|
| Device<br>Channel offset:                                        | Channel offset determines which outputs to use on<br>the selected device. Try different values (0, 2, 4, etc.)<br>until the audio is routed to the desired output. | Buffering         50 milliseconds (recommended)         ✓         ✓         Use large hardware buffers (recommended to prevent stutter)         NOTE: Increasing buffering makes playback more skip resistant, but also increases latency (the time it takes for pause, seek, volume, DSP, |
| Channel swap:                                                    | None                                                                                                    | etc. to take effect).                                                                                                    |
| Volume<br>ASIO device nar<br>Please select the<br>Volume device: | mes do not always match Windows device names.<br>e corresponding Windows device for volume control.<br>(Automatically try to choose at playback time)              | Tools         Open Driver Control Panel         Device uses only most significant 24-bits (Lynx, etc.)         DSD bitstream in DoP format                                                                                                    |
|                                                                  |                                                                                                    | OK Cancel                                                                                                    |

Next, open DSP and Output format under Settings, in the top left corner please check Output Format and Volume Leveling. This will allow access to the output format and activate Volume Leveling.

Volume Leveling will adjust the playback volume of each song in relation to all others in the music library. Since these files will be manipulated at 32 or 64 bits this will not change the actual volume of the songs but will adjust their playback relationship to each other so dramatic volume changes are lessened. Volume Leveling does not change the dynamic range of the recording in any way.

Output Format will allow the actual playback resolution bit rates to be set which also determines the file types that can be played.

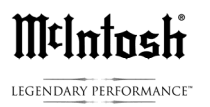

All other tabs in this left hand list can be used but this will result in the loss of Bit Perfect playback, which for maximum fidelity, is the goal of these adjustments.

B-**Clip Protection** should be checked as this will prevent digital overload which can produce harsh sounds. **Volume Leveling** will also protect against clipping.

In the center of the screen output formats are set. This is two columns of input, the original file encoding, and output what is sent to the DAC. By checking No change, the McIntosh USB input will see each file in its' original format. If all the formats are set to 192,000Hz, as an example, this will only increase the file size or 'container' of the original music file with no change in sound quality.

|                                                                            |                                                                                                    | DSP Stud                                                                      | lio                            |                           |                                                                              | x   |
|----------------------------------------------------------------------------|----------------------------------------------------------------------------------------------------|-------------------------------------------------------------------------------|--------------------------------|---------------------------|------------------------------------------------------------------------------|-----|
| Output Format Volume Leveling Adaptive Volume Equalizer Dermetric Founding | Output Format<br>Enabled and processing 44.1kHz 6<br>Sound can be output in any form<br>output or high sample rates requi | 4bit 2ch<br>at. For example, you can lister<br>re a sound card capable of the | n to an audio Cl<br>ise modes. | D in 5.1 surrou           | Op<br>nd at 32-bit / 192 kHz. Advanced settings like multi-chan              | nel |
|                                                                            | Output Encoding (more info)                                                                                               |                                                                               |                                | Channels (me              | ore info)                                                                    |     |
| Headphones                                                                 | None                                                                                                    |                                                                               | ~                              | Channels:                 | Source number of channels                                                    | ~   |
| Tempo & Pitch Room Correction Convolution Parametric Equalizer 2           | Sample rate (more info)<br>Click in the output column to :<br>rate. Right-click to set all at or                          | select a sample rate for each ir                                              | Windo     Windo     put sample | W Snip<br>Mixing:         | JRSS <sup>hu</sup> mixing (recommended)                                      | ~   |
| Analyzer                                                                   |                                                                                                    | Outrut                                                                        |                                |                           | Move center to front L/R                                                     |     |
|                                                                            | 88,200 Hz<br>96,000 Hz                                                                                                    | No change<br>No change                                                        | •                              | Subwoofer (               | Detect stereo sources in surround (pseudo-surround)<br>(more info)           |     |
| Processed in order listed (drag t<br>reorder)                              | 176,400 Hz<br>192,000 Hz<br>352,800 Hz                                                                                    | No change<br>No change<br>176 400 Hz                                          |                                | When sour<br>selection ir | rce has no subwoofer (CD audio, etc.) and 'Channels'<br>ncludes a subwoofer: |     |
| Manage Plug-ins                                                            | 384,000 Hz<br>Greater than 384,000 Hz                                                                                     | 192,000 Hz<br>176,400 Hz                                                      |                                | JRSS St                   |                                                                              | *   |
| Clip protection                                                            | ·                                                                                                    |                                                                               |                                | 🗹 Subo                    | clarity™ for cleaner, tighter subwoofer output                               |     |
| Peak Level: 17%                                                            | Source: 44.1kHz                                                                                                    | 16bit 2ch                                                                     |                                | <i>Internal:</i> 44.1k    | Hz 64bit 2ch Load/Save Help                                                  | ,   |

Music files referred to as DSD64, DSD128 or DSD 2.3MHz and 5.6MHz can be used with McIntosh 32/192, High Speed USB inputs running JR-20. JR20 will transparently convert and output these DSD files over high data rate PCM.

This screen shot is of a normal 16 bit, 44.1 CD rip to the HD playing. At the bottom of the page the actual peak level is showing 17% which changes the volume changes in the course of the song playing. Internally, JRiver is processing this CD file at 44.1KHz and 64 bits. The 64bit Internal processing allows Volume Leveling mentioned above since the maximum music file size of 24 bits is far exceeded by the computer so files can be volume leveled since the computer's processing is a much larger 'bit box'. Clicking on the red X in the upper right corner will close the DSP studio and return to the options box.

## M¢Intosh

LEGENDARY PERFORMANCE

|                       | Options                                                                                                    |      |
|-----------------------|----------------------------------------------------------------------------------------------------|------|
| Audio                 | Zone to configure: Player                                                                                                   | ~    |
| 🖲 Burning             | * Audio Device                                                                                                    | :    |
| 💽 CD, DVD & BD        | ✓ McIntosh [ASIO]                                                                                                    |      |
| Encoding              | Device settings                                                                                                    |      |
| R File Location       | ▼ Settings                                                                                                    |      |
| File Types            | DSP & output format                                                                                                    |      |
|                       | Bitstreaming: None (recommended)     Deshuffering: 6 seconds (secommended)                                                  |      |
|                       | <ul> <li>Preduction of seconds (recommended)</li> <li>Play silence at startup for hardware synchronization: None</li> </ul> |      |
| Handheld              | ✓ Play files from memory instead of disk (not zone-specific)                                                                |      |
| 🔯 Images              | Disable display from turning off (useful for HDMI audio)                                                                    |      |
| Library & Folders     | ▼ Track Change                                                                                                    |      |
| 😔 Media Network       | ✓ Switch tracks: Gapped Fade - 3s                                                                                           |      |
| Podcast               | Do not play silence (leading and trailing)                                                                                  |      |
| Remote Control        | Use gapless for sequential album tracks                                                                                     |      |
| Services              | ▼ Stop, Seek & Skip                                                                                                    |      |
|                       | ✓ Seek: Smooth (normal)                                                                                                    |      |
| Startup               | ✓ Stop: Immediate                                                                                                    |      |
| Television            | Pause: Immediate                                                                                                    |      |
| Theater View          | Jump benavior: Porward 10 seconds, backward 5 seconds                                                                       |      |
| 🔯 Tree & View         | Volume                                                                                                    |      |
| 🔛 Video               | Volume mode: Disabled volume                                                                                                |      |
|                       | NUTE: Changes take effect once playback is stopped                                                                          |      |
| Type your search here | OK Cancel                                                                                                    | Help |
|                       |                                                                                                    |      |

These **Setting changes** as shown will need to be duplicated for proper playback.

- 1-DSP & Output format ... was set above
- 2-Bitsreaming: None (recommended)
- 3- Prebuffering: 6 seconds (recommended)
- 4-Play silence at startup for hardware synchronization: None

5-Check - Play Files from memory instead of disk. Note: This will pull the music from the solid state memory instead of the spinning disc drive which is more precise.

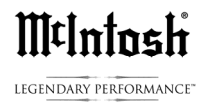

### **Track Change**

1-Switch Tracks: Standard (gapped) - 3s, allows the time needed by the DAC when tracks are of a different resolution. If the tracks are the same resolution they will switch like a normal CD.

2- Use gapless for sequential album tracks- Check. (Note: this is for albums that are gapless like Dark Side of The Moon, etc.)

Stop, Seek and Skip- Set Seek:

Seek: Smooth (normal)

### Stop: immediate

### Pause: immediate

At the bottom of the Options page is a tab, Advanced that will need one setting adjustment.

As shown below, Live playback latency: Minimum, should be set. This will aid in sound and picture synchronization when watching Youtube or other streaming AV web content.

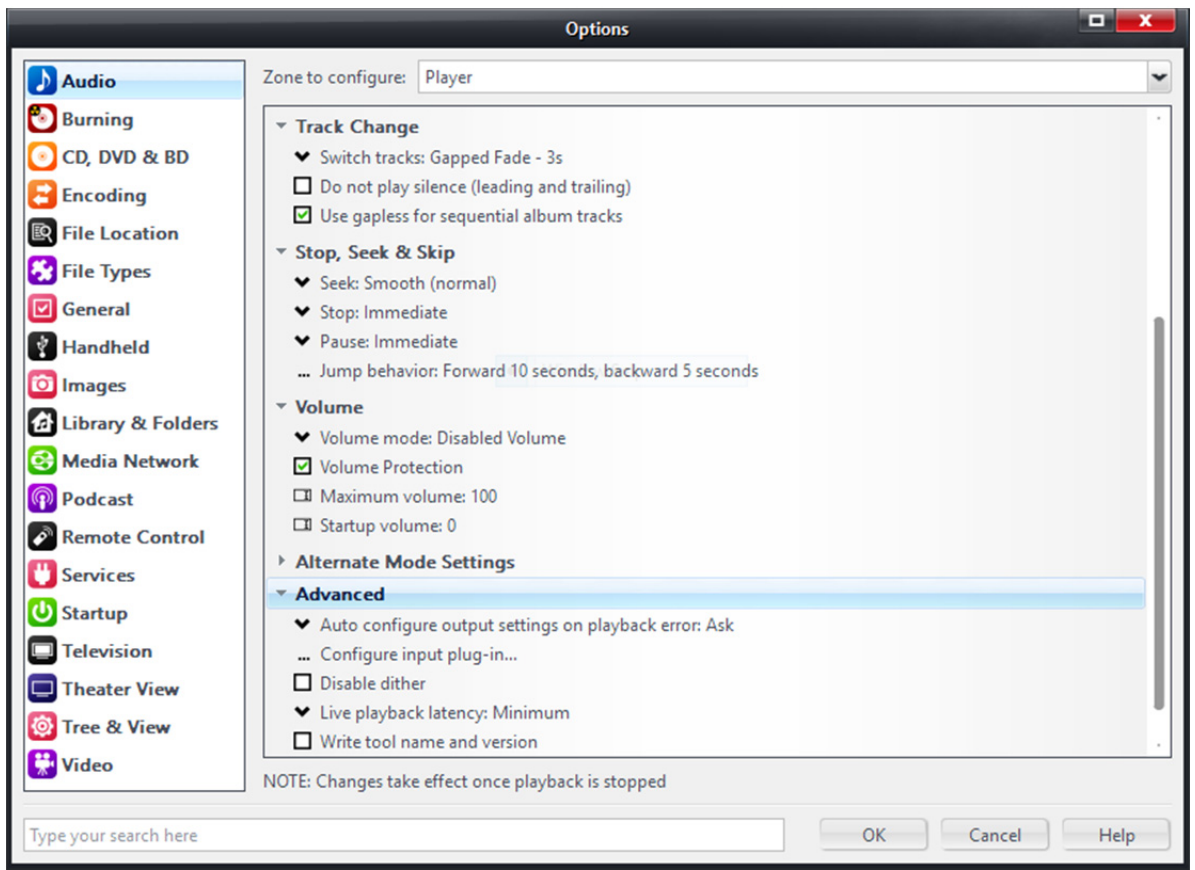

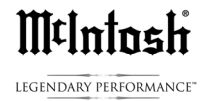

These are all of the settings needed for smooth playback from the computer to the McIntosh Asio USB input. Please refer to the JRiver Wiki Help forum for detailed advice and information on JRiver operation.

Additional questions on the McIntosh ASIO USB input may be sent to McIntosh Tech Support.

Thank you,

McIntosh Tech Support RC-2-11-15